# How to make label

First make sure the CoreIDRAW plug-in and sheet cutting machine driver has been installed successfully.

Step1: Turn CoreIDRAW on, Setting document size.

| 📎 Corel                 | DRAW X6 (64 位)      |                  |                         |                                                                                                    |                                                     | - 0 X                                   |
|-------------------------|---------------------|------------------|-------------------------|----------------------------------------------------------------------------------------------------|-----------------------------------------------------|-----------------------------------------|
| 文件(E                    | ) 视图(⊻) 工具(2) 窗口(\) | 0 帮助( <u>H</u> ) |                         |                                                                                                    |                                                     |                                         |
| 0 b                     |                     | • 🔿 • 📉 🔤        | 🗠 📮 • 🖬                 | 100% 🚽 贴齐(P) - 約 🕂 📕 🖸 Օ                                                                                                    |                                                     | 60                                      |
| A4                      | * [].1*<br>.1*      |                  | 印 <sub>目 lot</sub> 单位:[ |                                                                                                    |                                                     |                                         |
| これなのため 日のの 母子 日代 たいれんめん |                     |                  |                         | <ul> <li> 割割文档 </li> <li> 名称(0): 未命名・1 </li> <li> 一次设日本(0): 自定义 </li> <li> 上小 </li> <li> 一次代目、日本(1): 日定义 </li> <li> 日本(1): 日定义 </li> <li> 日本(1): 日本(1): 1: 日本(1): 1: 日本(1): 1: 1: 1: 1: 1: 1: 1: 1: 1: 1: 1: 1: 1:</li></ul> |                                                     | ○ ● ● ● ● ● ● ● ● ● ● ● ● ● ● ● ● ● ● ● |
| 10                      | *                   |                  | 将颜色(圆                   | 对象)拖动至此处,以便将这些颜色与文档存储在一起                                                                                                    |                                                     |                                         |
| 光标位置<br>文档颜色            | ▶ 预置文件: 无 ▶         |                  |                         | 对象信息                                                                                                    | <ul> <li>         ·          ·          ·</li></ul> | 1                                       |

#### Step2: Add marks

| 📉 CorelDRAW X6 (64 位) - [未命名 -1]                                                                                                    | 100.00                                | and the state       |        |                       |               |
|----------------------------------------------------------------------------------------------------|---------------------------------------|---------------------|--------|-----------------------|---------------|
| 🔌 文件(E) 編輯(E) 视图(V) 布局(L) 排列(A) 效果(C)                                                                                                    | 位图(B) 文本(X) 表格(T) 工具(Q) 窗口(W)         | 帮助(出)               |        |                       | - # ×         |
|                                                                                                    | 📮 + 📰 36% 🛛 🖬 贴弃(P) + 🏭 🖬             |                     |        |                       | 61            |
| 1 210.0 mm                                                                                                    |                                       | Add Assist Info     |        |                       |               |
| 1□ 297.0 mm 💽 🖬 🛄 🗠 🖽                                                                                                    |                                       | λγ 5.0 mm ⊻≜        |        |                       |               |
| 250 200 150 100 50                                                                                                    | 0 50 100 150 5                        | 200 250 300 350 400 | 450 卷米 | 对象管理器                 | » 🗖 🖾 🕞       |
| <b>6</b>                                                                                                    |                                       |                     | ^      |                       | ا 🛃 🛃         |
| ** 8                                                                                                    |                                       |                     |        | 日 🗋 页面 1              | × ×           |
|                                                                                                    | 1 <u>+</u>                            | ±                   |        | 🤋 🙆 🍠 🔜 辅助线           | 国 二           |
|                                                                                                    |                                       |                     |        | 👁 🖶 🖋 🔳 OutLine Layer |               |
| See and a second second |                                       |                     |        | 🗄 🧟 🥬 🔤 Assist Layer  | 181           |
| 2 · · · · 2                                                                                                    |                                       |                     |        | 🕀 🍽 🥬 Mark Layer      |               |
|                                                                                                    |                                       |                     |        |                       |               |
|                                                                                                    |                                       |                     |        |                       | <sup>12</sup> |
|                                                                                                    |                                       |                     |        |                       | - * -         |
| 0.                                                                                                    |                                       |                     |        |                       | - A -         |
| ч <u>.</u>                                                                                                    |                                       |                     |        |                       | PER           |
| 字 9:                                                                                                    |                                       |                     | E.     |                       |               |
|                                                                                                    |                                       |                     |        |                       | 2.84          |
| 1                                                                                                    |                                       |                     |        |                       | Shirt -       |
|                                                                                                    |                                       |                     |        |                       | ×             |
|                                                                                                    |                                       |                     |        |                       |               |
|                                                                                                    |                                       |                     |        |                       |               |
| 💕 B-                                                                                                    |                                       |                     |        |                       |               |
| 0.                                                                                                    |                                       |                     |        |                       |               |
| 4                                                                                                    |                                       |                     |        | -                     |               |
| A                                                                                                    |                                       | -                   |        | E                     | φ <b>)</b> °, |
| <b>~</b>                                                                                                    |                                       |                     |        |                       |               |
| *                                                                                                    |                                       |                     | *      |                       | -             |
| ◎通1 4 1/1 ▶ 1 值 <u>页1</u>                                                                                                    | · · · · · · · · · · · · · · · · · · · | III.                | • Q    |                       | ÷ K           |
| ****                                                                                                    | 何酮白(44) 新闻的星历发,必使传送坚护各与又任             | 17 1181.5 Ale       | 60     |                       |               |
| ンルマービュー・<br>文档締合結果文件・RGB:sRGB IEC61966-2 1: CMVK・Japan Color 2001 Coate                                                                                                    | d:                                    |                     | 101    |                       | 1             |
| XTARXETREXT*, Rob. ardb teco1500-2.1; CHIR. Japan Color 2001 Coate                                                                                                    | ay 2012, our dail 1970 P              |                     |        |                       |               |

Step3: Import label (to make sure that the label file includes label and contour lines)

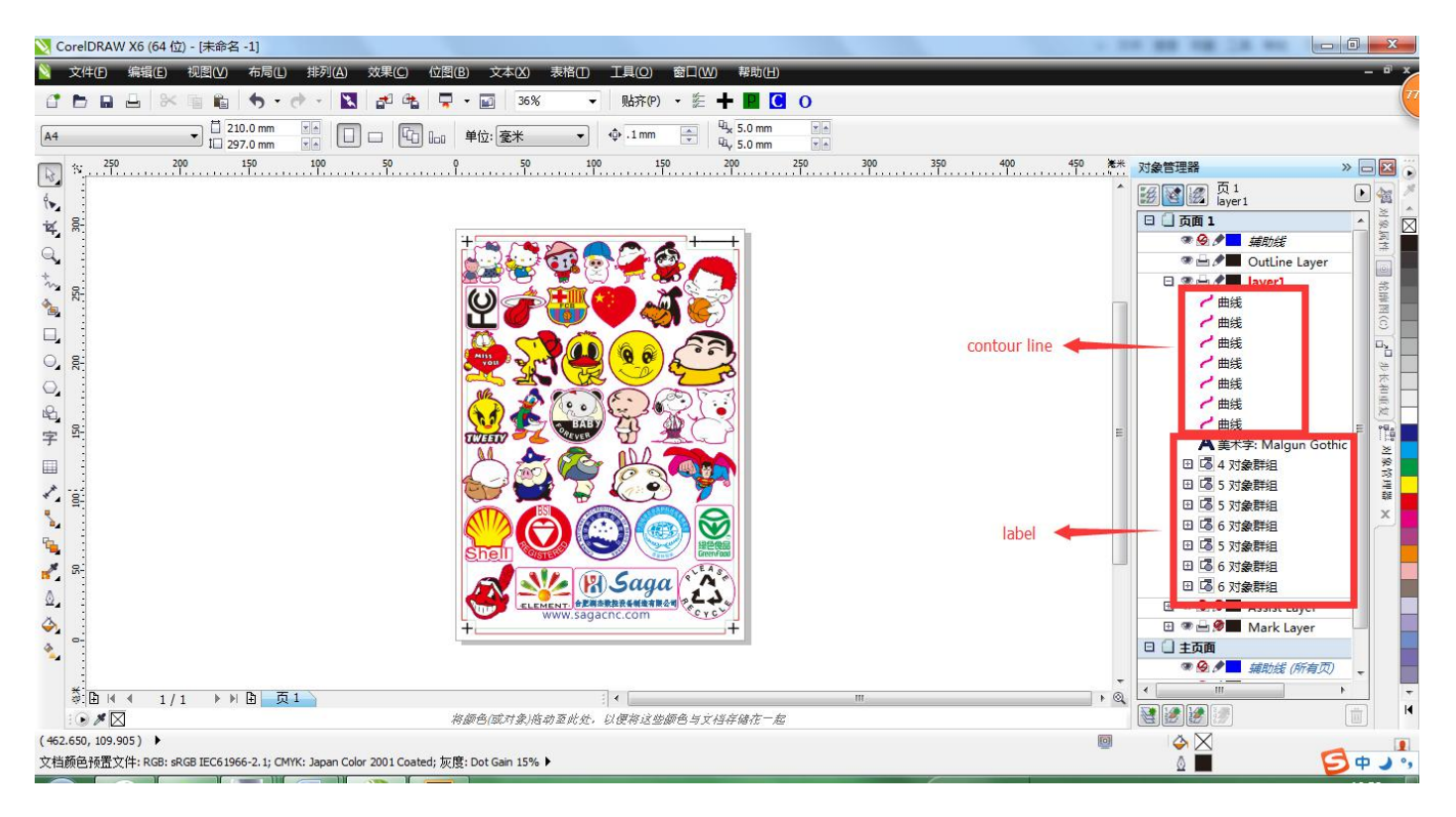

Step4: Move "contour line" to "OutLine Layer"("label" in "layer1", "contour line" in "OutLine Layer")

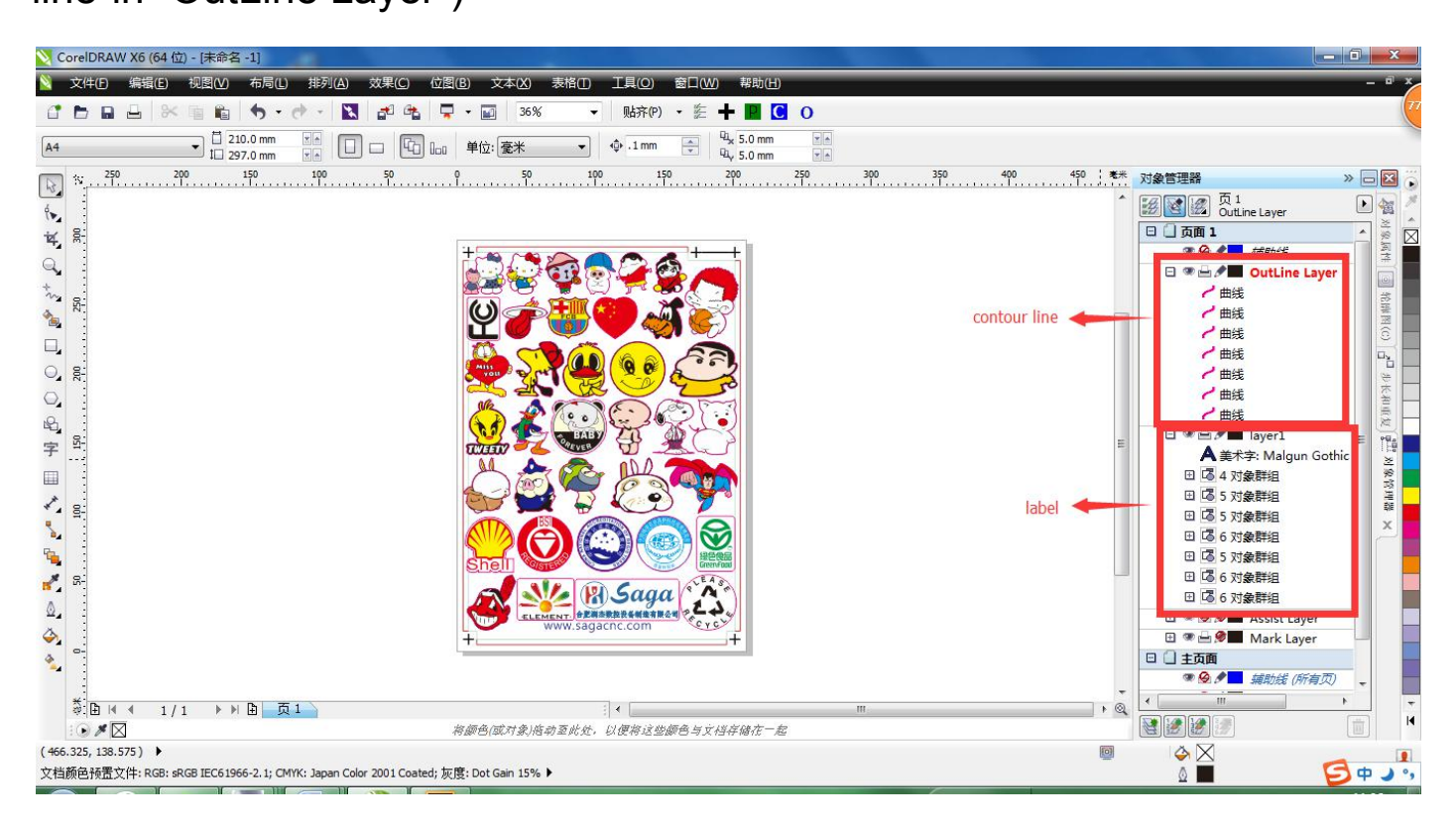

Step5.1: Save print file, Click P, and then save the print file, easy to print)

| 📉 CorelDRAW X6 (64 位) - [未命名 -1]                                                                                |                            | TRI Minut And                        | and the second second sec |                      |       |
|----------------------------------------------------------------------------------------------------|----------------------------|--------------------------------------|----------------------------------------------------------------------------------------------------|----------------------|-------|
| 🔌 文件(F) 编辑(E) 视图(V) 布局(L) 排列(A) 效果(                                                                             | C) 位图(B) 文本(X) 非           | 5格(I) 工具(Q) 窗口(W) 帮助(H)              |                                                                                                    |                      | - # × |
| C 🖿 🖬 🖶 🚿 🖷 🛍 🦘 - 🔿 - 🔣 🛃                                                                                       | 😤 📮 🕶 🖬 36%                | ▼ 貼齐(P) ▼ 約 🕂 🔣 🖸 O                  |                                                                                                    |                      | 79    |
| A4                                                                                                    |                            | ▼ th.1mm ▲ 4 5.0 m Setting for print | ]                                                                                                    |                      |       |
| 10 297.0 mm x 100 50                                                                                            |                            | 100 150 200 250                      | 200 200 400 400 ***                                                                                                    |                      |       |
| N                                                                                                    |                            |                                      | ĨĨĨ                                                                                                    | 対象管理器                |       |
| 1 m                                                                                                    |                            |                                      |                                                                                                    | OutLine Layer        |       |
| ¥, 8                                                                                                    |                            |                                      |                                                                                                    | 日 (一页面 1             |       |
| Q                                                                                                    | +                          |                                      |                                                                                                    | ● □ ● 補助线            |       |
| *                                                                                                    |                            |                                      |                                                                                                    | OutLine Lay          | /er   |
| A 22                                                                                                    | (1)                        |                                      |                                                                                                    | H @ @ @ Assist Laver | 轮廓    |
|                                                                                                    |                            | 🎯 🤍 🧐 🧐 💭                            |                                                                                                    | 🕀 👁 🚽 🖉 🖬 Mark Laver |       |
|                                                                                                    | 10. ~                      |                                      |                                                                                                    | 日自主页面                |       |
|                                                                                                    | Allow Port                 |                                      |                                                                                                    | 🧟 🍠 🖬 辅助线 (所有:       | 页 🗧   |
| 0                                                                                                    |                            |                                      |                                                                                                    | 🧟 🖉 🚊                | * -   |
| <b>B</b> .                                                                                                    |                            |                                      |                                                                                                    | ● 🖗 🔎 ■ 文档网格         | 重复    |
| 후 약                                                                                                    | TUTTY SZ                   | BABY AS ACT                          | =                                                                                                    |                      | 94.a  |
|                                                                                                    | AL A                       | and the the                          |                                                                                                    |                      | 8 14  |
|                                                                                                    |                            |                                      |                                                                                                    |                      | 1 COL |
| · =                                                                                                    |                            |                                      |                                                                                                    |                      | \$#   |
| 2                                                                                                    |                            |                                      |                                                                                                    |                      | ×     |
| Re                                                                                                    | Shell                      |                                      |                                                                                                    |                      |       |
|                                                                                                    |                            | VEA 8                                |                                                                                                    |                      |       |
| 0                                                                                                    |                            | Saga A                               |                                                                                                    |                      |       |
| <u>u</u> 2                                                                                                    | ELEMEN WW                  | NT:合影與法教長有機造有限公司<br>WW.sagacnc.com   |                                                                                                    |                      |       |
|                                                                                                    | +                          | i+                                   |                                                                                                    |                      |       |
| S                                                                                                    |                            |                                      |                                                                                                    |                      |       |
|                                                                                                    |                            |                                      | -                                                                                                    |                      |       |
| । विविध विविध विविध विविध विविध विविध विविध विविध विविध विविध विविध विविध विविध विविध विविध विविध विविध विविध व |                            | i • [                                | ► Q                                                                                                    |                      |       |
|                                                                                                    | 将颜色(或对象)倍动                 | 至此处,以便将这些颜色与文档存储在一起                  |                                                                                                    |                      |       |
| (278.863, 309.865) ▶                                                                                            |                            |                                      |                                                                                                    |                      | A     |
| 又档颜芭预查又件: RGB: sRGB IEC61966-2.1; CMYK: Japan Color 2001 (                                                      | Coated; 灰度: Dot Gain 15% 🕨 |                                      |                                                                                                    |                      |       |
|                                                                                                    |                            |                                      |                                                                                                    |                      |       |

| 📉 CorelDRAW X6 (64 位) - [未命名 -1]                         | The second day                         |                                       | 1 10 10 10 10 10                          |                                         |
|----------------------------------------------------------|----------------------------------------|---------------------------------------|-------------------------------------------|-----------------------------------------|
| 🔌 文件(E) 编辑(E) 视图(V) 布局(L) 排列(A) 效果(                      | C) 位图(B) 文本(X) 表格(I) 工具(Q) 窗口(W) 帮助(H) |                                       |                                           | - @ ×                                   |
|                                                          | 🚓 🖵 - 🗊 36% 🛛 Mi齐(P) - 約 🕂 🔡 🖸         | 0                                     |                                           | 79                                      |
| A4                                                       | ▼ 保存绘图                                 | <b>X</b>                              | Ŋ                                         |                                         |
| II 297.0 mm KA                                           |                                        | - 4                                   |                                           |                                         |
| No. 10. 10. 10. 10. 10. 10. 10. 10. 10. 10               |                                        | · · · · · · · · · · · · · · · · · · · |                                           |                                         |
| (m. 1                                                    | 组织 ▼ 新建文件夹                             |                                       | OutLine Layer                             | L 🖉 🖉                                   |
| ¥, 8-                                                    | 🚺 下载 🔹 🔎 🖛 🛨                           | •                                     | 日 🗋 页面 1                                  | × ⊠                                     |
|                                                          |                                        |                                       | ◎ ◎ ∮ 辅助线                                 |                                         |
|                                                          | 3 最近访问的位置                              | =                                     | 日 ※ 日 テロ OutLine L                        | .ayer                                   |
| 2 R:                                                     | 家庭組                                    | -                                     |                                           | 伦卿                                      |
|                                                          | □ ■ 系統文件夹                              |                                       | 一曲线                                       |                                         |
|                                                          | Saca027                                |                                       | ✓ 曲线                                      |                                         |
|                                                          | 33ga027<br>系统文件夹                       |                                       | ✓ 曲线                                      |                                         |
| 0                                                        |                                        |                                       | 一曲线                                       | (相)                                     |
| £                                                        | 📕 计算机                                  |                                       |                                           |                                         |
| 字 <sup>94</sup>                                          | ₩ 元は (2)                               | <b>T</b>                              |                                           |                                         |
|                                                          | 文件名(N: print file                      | <b>T</b>                              | A 支水子: Maigun 田 国 4 対象群组                  | Source 2                                |
|                                                          | 保存类型(1):   PDF - Adobe 可移植文档格式         | -                                     | 田 🖪 5 对象群组                                | 재물                                      |
| * 4 B-                                                   |                                        |                                       | □ 🔓 5 对象群组                                | 1 III III III III III III III III III I |
| 2                                                        |                                        |                                       | 🗄 🖪 6 对象群组                                |                                         |
|                                                          |                                        |                                       | □ 3 7 7 2 2 2 2 2 2 2 2 2 2 2 2 2 2 2 2 2 |                                         |
| <b>8</b>                                                 | 💿 隐藏文件夹                                | 保存取消                                  |                                           |                                         |
| ۵,                                                       |                                        | ll.                                   |                                           |                                         |
| 4                                                        | www.sagacnc.com                        |                                       | Assist Lay                                |                                         |
| 4 °-                                                     |                                        |                                       |                                           |                                         |
| ~                                                        |                                        |                                       | 🦔 🔗 🍠 🧰 編助线 (所                            | 有页)                                     |
| *<br>DH4 1/1 END 51                                      | 1                                      | III &                                 |                                           | F                                       |
|                                                          | 将颜色(或对象)府动至此处,以便将这些颜色与文档存储在一起          |                                       |                                           |                                         |
| (-244.563, 334.860) •                                    |                                        |                                       |                                           |                                         |
| 文档颜色预置文件: RGB: sRGB IEC61966-2.1; CMYK: Japan Color 2001 | Coated; 灰度: Dot Gain 15% 🕨             |                                       |                                           | 5 ¢ ,                                   |
|                                                          |                                        |                                       |                                           |                                         |

Step5.2: Click P ,Connect to printer, print directly.

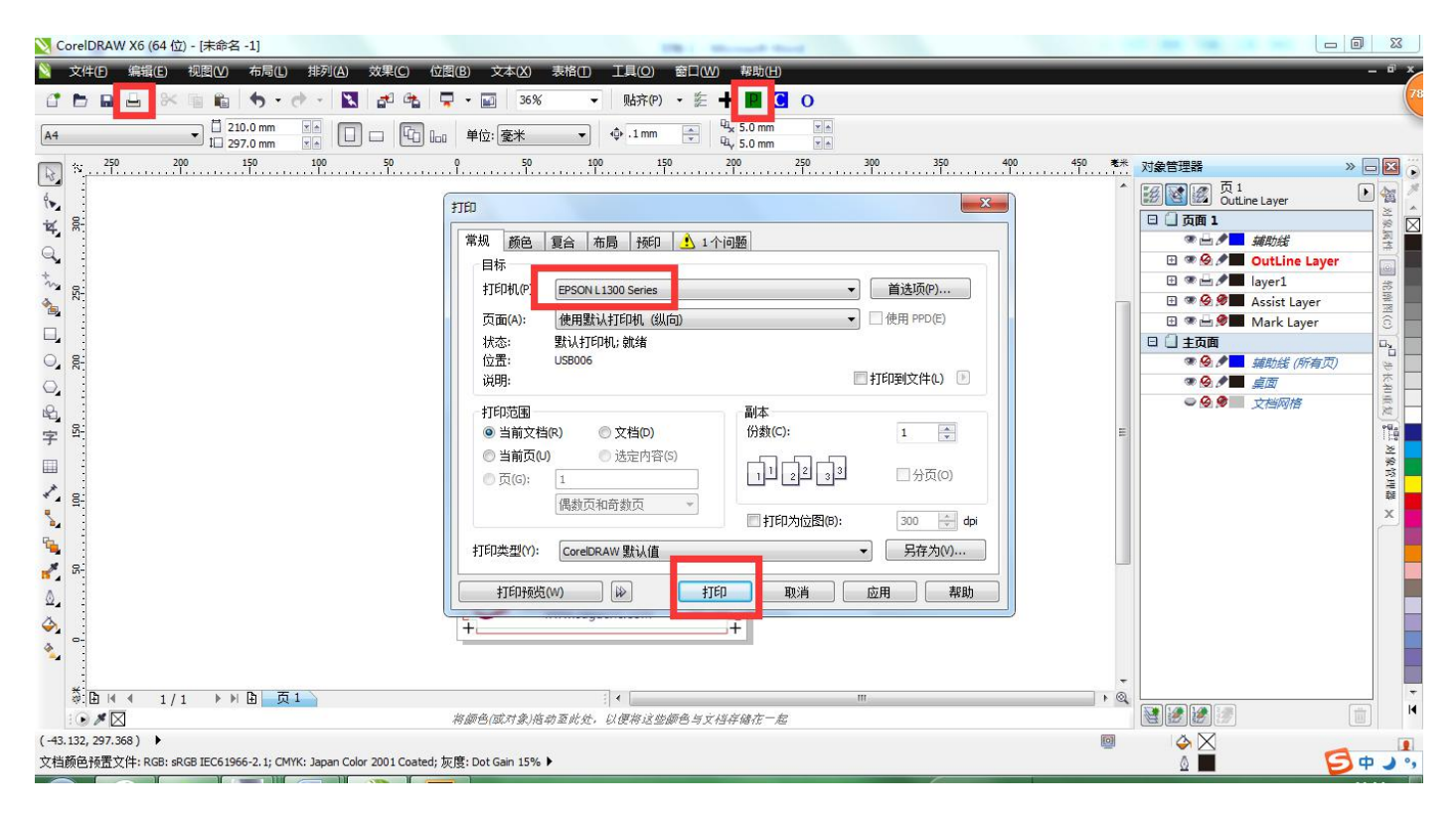

Step6.1: Save cut file, Click "O" than to click "C" to save the cut file (save--sheet cutter --print to filie--top left corner—print—all files—file name.plt—save—move SDcard)

| 📎 Ca                                                                  | orelDRAW X6 (64 位) - [未命名 -1]                    | CR. Manual Hoad            |                                                                                                    |                                 |
|-----------------------------------------------------------------------|--------------------------------------------------|----------------------------|----------------------------------------------------------------------------------------------------|---------------------------------|
| N                                                                     | 文件(F) 編輯(E) 视图(V) 布局(L) 排列(A) 效果(C) 位图(B) 文本(    | X) 表格(I) 工具(Q) 窗口(W) 帮助(H) |                                                                                                    | - " ×                           |
| 1                                                                     | 🕒 🖬 🖶 🛠 🛍 🛍 🦘 • 🕐 • 🔣 🛃 🖧 📮 • 🔟 🔅                | 36% 🗸 贴齐(P) 🔸 🏦 🖪 🖸 🔿      |                                                                                                    | 77                              |
| 000                                                                   | x: 20.268 mm №1 29.769 mm 100.0 % € • 0.0 ° Bu 문 |                            | 2 細线 →   50 + ) 洪洪                                                                                                    |                                 |
| R                                                                     | ×, <u>250</u> 200 150 100 50 0                   | 50 100 150 200 250 3       | 0                                                                                                    | » 🗖 🖬 👸                         |
| ◎ ↓ 0 ↓ 0 □ ○ □ ○ ↓ 0 ↓ 5 ↓ 0 ↓ 5 ↓ 0 ↓ 5 ↓ 0 ↓ 5 ↓ 0 ↓ 5 ↓ 0 ↓ 5 ↓ 5 |                                                  | Image: state state state   | 図         の1         の1           ●         ●         ●         ●         ●         ●         ●         ●         ●         ●         ●         ●         ●         ●         ●         ●         ●         ●         ●         ●         ●         ●         ●         ●         ●         ●         ●         ●         ●         ●         ●         ●         ●         ●         ●         ●         ●         ●         ●         ●         ●         ●         ●         ●         ●         ●         ●         ●         ●         ●         ●         ●         ●         ●         ●         ●         ●         ●         ●         ●         ●         ●         ●         ●         ●         ●         ●         ●         ●         ●         ●         ●         ●         ●         ●         ●         ●         ●         ●         ●         ●         ●         ●         ●         ●         ●         ●         ●         ●         ●         ●         ●         ●         ●         ●         ●         ●         ●         ●         ●         ●         ●         ● |                                 |
| **                                                                    | <sup>5</sup> ⓑ ⊭ ╡ 1/1 ▷ ▷ ⓑ 页1                  | :] < [m                    |                                                                                                    |                                 |
| (-5.6<br>文档)                                                          | :40, 323.098 )                                   | 曲线于 OutLine Layer<br>15% ▶ | III (今 文元                                                                                                    | B: 0 (#FF <b>6</b> 中 <b>)</b> , |

|                                                                          |                                                    |                                         | _ @ X       |
|--------------------------------------------------------------------------|----------------------------------------------------|-----------------------------------------|-------------|
|                                                                          | 1/(の) <del>立</del> 士/(A) 主体(の) 工目(の) 森口(M) 邦時(の)   |                                         |             |
|                                                                          |                                                    |                                         |             |
|                                                                          | ・ 🖬 36% ・ 貼芥(P) ・ 絵 🕇 📕 🖸 🔿                        |                                         |             |
| pec x: 20.268 mm → 29.769 mm 100.0 % € .0 ○<br>y: 273.346 mm £ 30.049 mm | ♪ □ △ 細线 - 50 → 洪                                  |                                         |             |
| × 250 200 150 100 50                                                     | 0                                                  | 1 <mark>50. **</mark> 对象管理器             | » 🗖 🖬 🐻     |
| 4. (                                                                     | +770                                               | 1<br>② 図 図 页 1<br>OutLine Layer         | ال 🛃 🕨      |
| 14 B-                                                                    | un dit                                             | ✔ 曲线                                    | ▲ × ×       |
| <b>P</b>                                                                 | 常规 颜色 复合 布局 预印 🔔 1 个问题                             | ~曲线                                     | 調査 (1)      |
| 4                                                                        |                                                    | ← 曲线                                    |             |
| the get                                                                  | 打印机(P): SheetCutting                               | ✓ 曲线                                    | **          |
|                                                                          |                                                    | 一一一一一一一一一一一一一一一一一一一一一一一一一一一一一一一一一一一一一一一 | 開始          |
|                                                                          | <b>只加(A):</b> → □ 使用 PPD(E)                        | 一曲线                                     | 0           |
|                                                                          | 状念: 30.2首<br>位置: UISBODS                           |                                         |             |
|                                                                          | 近照: ○55005                                         | 一曲残                                     | *           |
| 0                                                                        |                                                    | 一曲线                                     |             |
| ₽3 <u>;</u>                                                              | 打印范围                                               | ・曲线                                     | 短           |
| 字 9                                                                      | ◎ 当前文档(R) ◎ 文档(D) 份数(C): 1 🚔                       |                                         |             |
|                                                                          | ◎ 当前页(U) ◎ 选定内容(5) □ □ □ □ □ □ □ □ □ □ □ □ □ □ □ □ | ● 曲线                                    | 8           |
|                                                                          | ● 页(G): 1 □ □ □ □ □ □ □ □ □ □ □ □ □ □ □ □ □ □      | → 曲线                                    | 24          |
|                                                                          | 偶数页和奇数页 👻                                          | ← 曲线                                    | E 48        |
| <u></u>                                                                  | □ 打印为位图(B): 300 🚽 dpi                              | ✓ 曲线                                    |             |
|                                                                          | 打印类型(Y): CorelDRAW 默认值 		 另存为(V)                   | 一曲线                                     |             |
| 🛃 G-                                                                     |                                                    |                                         |             |
| ٥.                                                                       | 打印预览(W) 🖗 打印 取消 应用 帮助                              | 一曲线                                     |             |
|                                                                          |                                                    | 一田浅                                     |             |
|                                                                          | ++                                                 | 一曲地                                     |             |
|                                                                          |                                                    | ・曲线                                     |             |
| *                                                                        |                                                    | <b></b>                                 |             |
|                                                                          |                                                    |                                         |             |
|                                                                          | th华王 Outline Laver                                 |                                         |             |
| 文档颜色预罟文件: RGB: sRGB IEC61966-2.1; CMYK; Japan Color 2001 Coated: 加       | max, j Outline Layer<br>簡: Dot Gain 15% ▶          | □□<br>◎<br>◎<br>■ R: 255 G: 0 B: 0 (c)  | #FF0000) 发丝 |
|                                                                          |                                                    | <u>n</u>                                |             |

#### 📎 CorelDRAW X6 (64 位) - [未命名 -1] - 0 X 文件·EP 编辑·EP 视图·M 布局·L 排列·A) 效果·C) 位图·B) 文本·(A) 表格·EP 工具·O) 窗口·W) 帮助·L) N 🔐 🖿 🖬 📇 🛠 🖬 🛍 🦘 - 🕐 - 🔣 🛃 🕰 🗣 📮 - 📷 36% ▼ 贴齐(P) → 能 🕂 📕 🖸 O 100.0 % • 9.0 ° bia 문 🐒 🕞 — — — D 🛄 🛆 細线 ▼ 50 ÷ 3.0 除: 290 200 150 100 50 0 50 100 150 200 250 300 350 400 450 ₹★ 对象管理器 » 🗆 🔀 函國國 页 1 OutLine Layer • \* \* X 打印 ✓ 曲线 对象属性 300 . $\hat{\boxtimes}$ 常规 颜色 复合 布局 预印 🔥 1个问题 く曲线く曲线 top left corner 图像位置和大小 ◎ 与文档相同(D) (c) 国制法 [0] ✓ 曲线 ✓ 曲线 ◎ 调整到页面大小(F) 🗌 包含标记和调校栏 一曲线 ④ 将图像重定位到(R): 1<sup>11</sup> 步长和重复 左上角 ✔ 曲线 ▶页1: ✓ 曲线 ✓ 曲线 0, 位置(P): 粗细(乙) x: -569.98 \* \* \* 201.02 \* 100 \* \* % # 1 y: 5,148.5 \* \* \* 288.02 \* \* 100 \* \* % # 1 8 一曲线 150 2011 対象管理器 × 字 🔲 🔪 💊 📲 💊 ✓ 曲线 平铺标记(M) 打印平铺页面(T) 平铺重叠(V); .0 mm 🛟 0 🐳 页宽 % 一曲线 1001 ✔ 曲线 4.0 mm 🔺 出血限制(B): ✔ 曲线 一曲线 版面布局(L): ▼ 编辑(E)... 与文档相同(全页面) 一曲线 3 一曲线 取消 应用 帮助 打印预览(W) 打印 ・曲线・曲线・曲线 ۵. j+ + -一曲线 ٠. ・ 曲銭 く 曲銭 10 H Û : 🕑 🗶 🖂 (-187.221, 334.125) 🕨 曲线于 OutLine Layer 0 今∑无 . ∆ R: 255 G: 0 B: 0 (#FF 🥑 中 → , 文档颜色预置文件: RGB: sRGB IEC61966-2.1; CMYK: Japan Color 2001 Coated; 灰度: Dot Gain 15% ▶

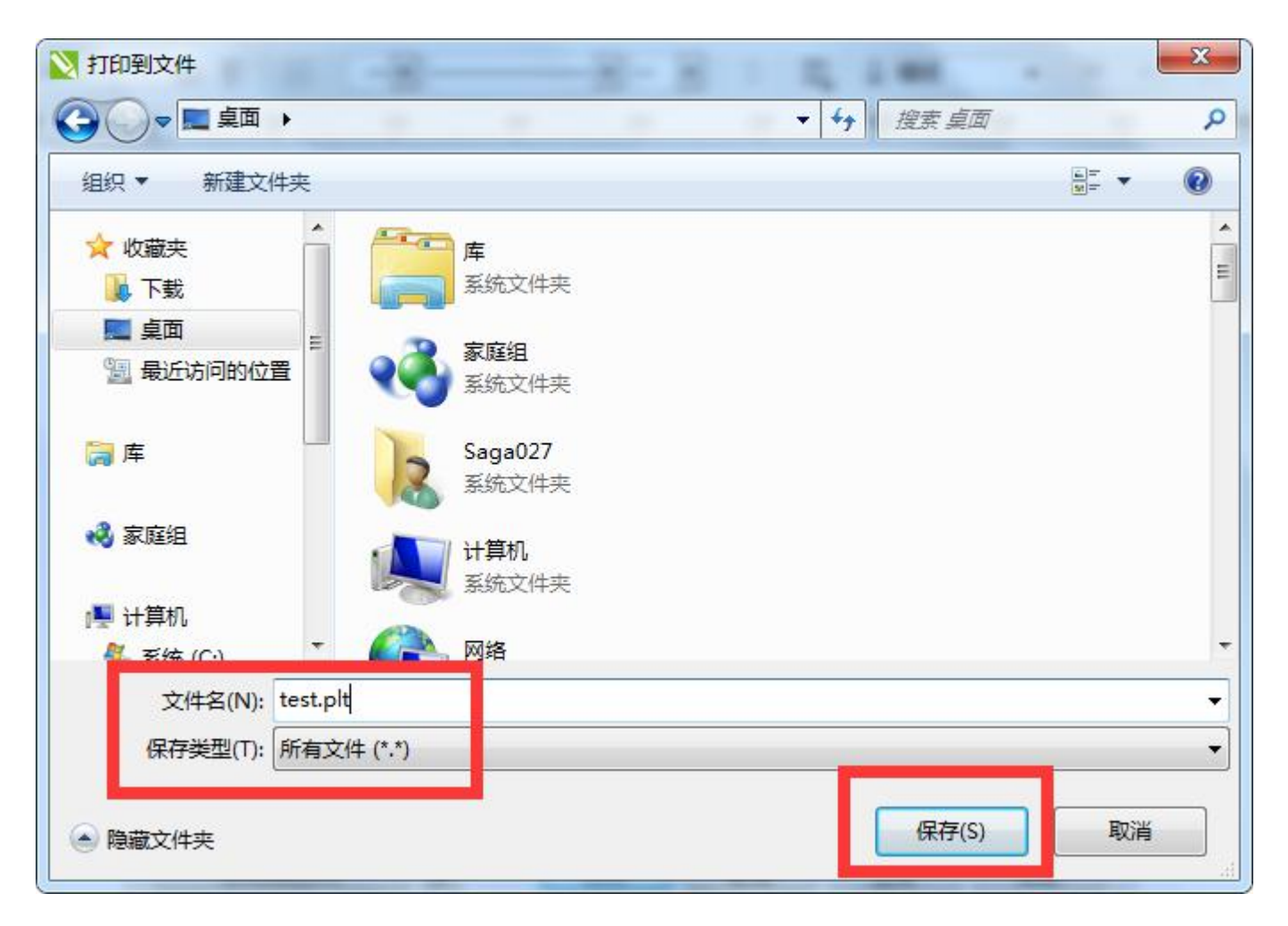

6.2.Use USB cut directly. Click "O" than to click "C"

(save -sheet cutter -top left corner-print )

| 🝸 CorelDRAW X6 (64 位) - (未命名 -1)                                                                                                    |                                                                               |                                       |
|----------------------------------------------------------------------------------------------------|-------------------------------------------------------------------------------|---------------------------------------|
| 文件 [ 编辑 [ 规图 ] 《 市局 [ 】 排列 ( ) 效果 ( ) 位图 ( ) 文本 ( ) 表相 ( ) 工具 ( ) 卷口 ( ) 帮助 ( )                                                                                                    |                                                                               | - • ×                                 |
| 🕆 🖿 📮 📇 📉 🏠 🦘 - か - 💸 🛃 ⊉ 🗣 📷 35% 🛛 - 🖬 55% 助济(*) - 約 🕂 🕇 📕 💽 💽                                                                                                    |                                                                               | 77                                    |
| A4 ↓ 10 220.0 mm ▼A □ □ □ □ □ 单位: 褒米 ▼ ◆ .1 mm ▼ 4, 5.0 mm ▼A                                                                                                    |                                                                               |                                       |
| * 250 200 150 100 50 0 50 100 150 200 250 300 350 400 450                                                                                                    | <sup>老米</sup> 对象管理器                                                           | » 🗖 🖾 👸                               |
| 新       新       新       新       新       新       新       新       新       新       新       新       新       新       新       1       1       1       1       1       1       1       1       1       1       1       1       1       1       1       1       1       1       1       1       1       1       1       1       1       1       1       1       1       1       1       1       1       1       1       1       1       1       1       1       1       1       1       1       1       1       1       1       1       1       1       1       1       1       1       1       1       1       1       1       1       1       1       1       1       1       1       1       1       1       1       1       1       1       1       1       1       1       1       1       1       1       1       1       1       1       1       1       1       1       1       1       1       1       1       1       1       1       1       1       1       1       1       1                                                                                                          | 國國國國國國國國國國國國國國國國國國國國國國國國國國國國國國國國國國國國                                          | · · · · · · · · · · · · · · · · · · · |
| ● 当前页(U)<br>● 造前页(G): 1<br>● 近(G): 1<br>● 近(G) | → 曲线 → 曲线 → 曲线 → 曲线 → 曲线 → 曲线 → 曲线 → 曲线 → 曲线 → 曲线 → 曲线 → 曲线 → 曲线 → 曲线 → 由 → ● |                                       |
|                                                                                                    |                                                                               |                                       |
| (221.521, 330.449)                                                                                                    |                                                                               | <b>G</b> #                            |
|                                                                                                    | ×                                                                             |                                       |

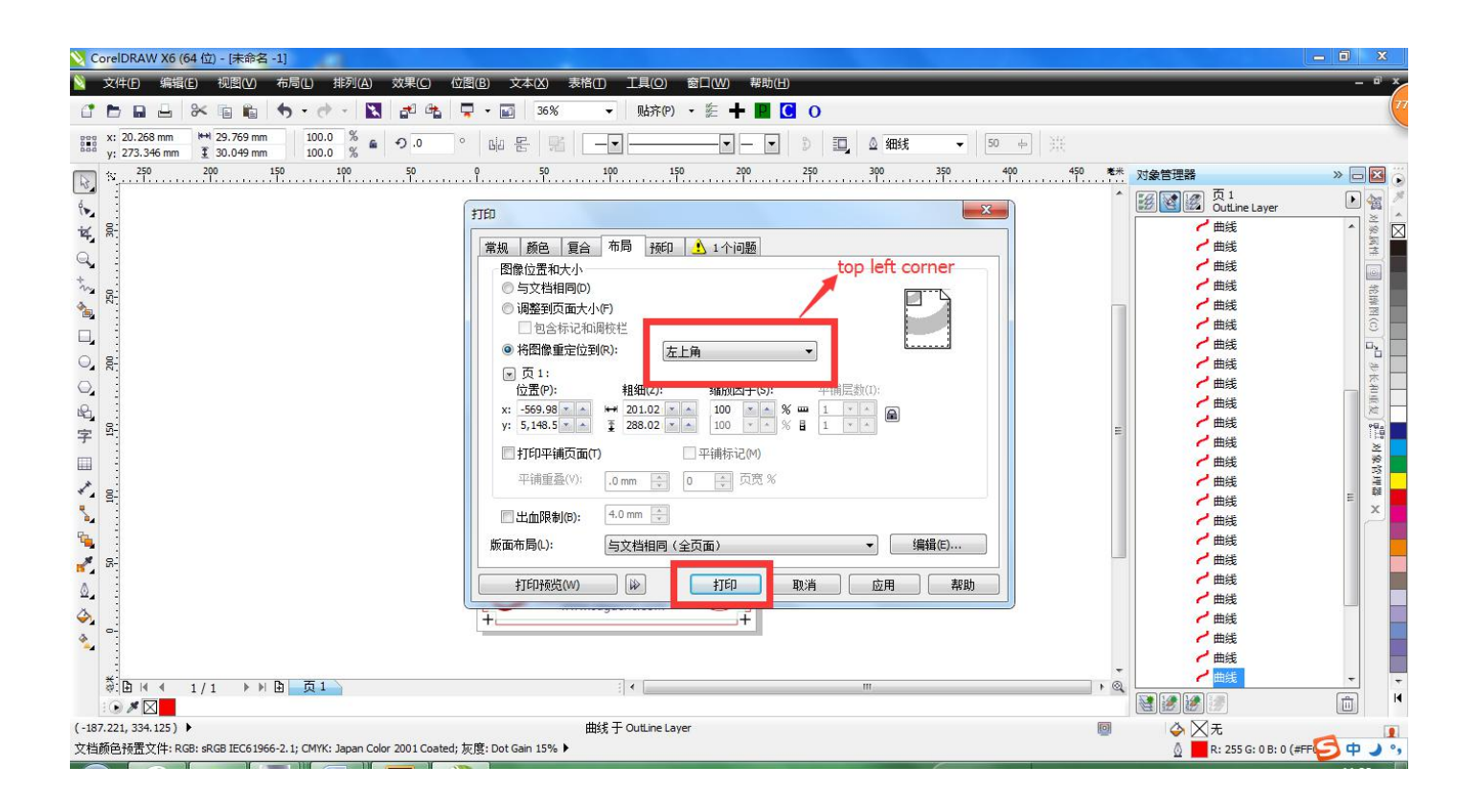

## There are two kinds of working:SDcard and USB

### 1:SD card

Step1: Installed print materials in the machine tray.

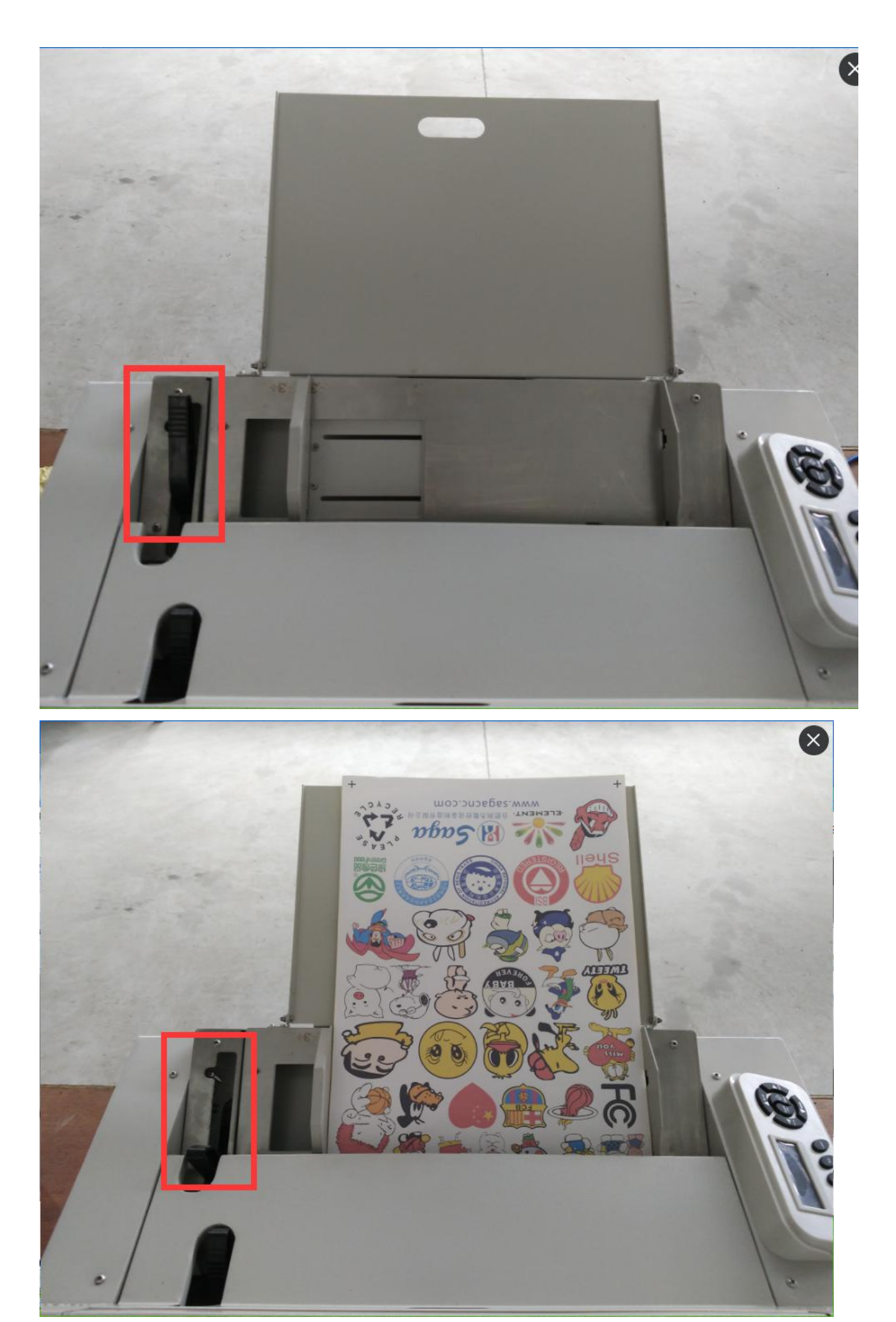

Step2: Installed blade holder (make sure the blade force is appropriate)

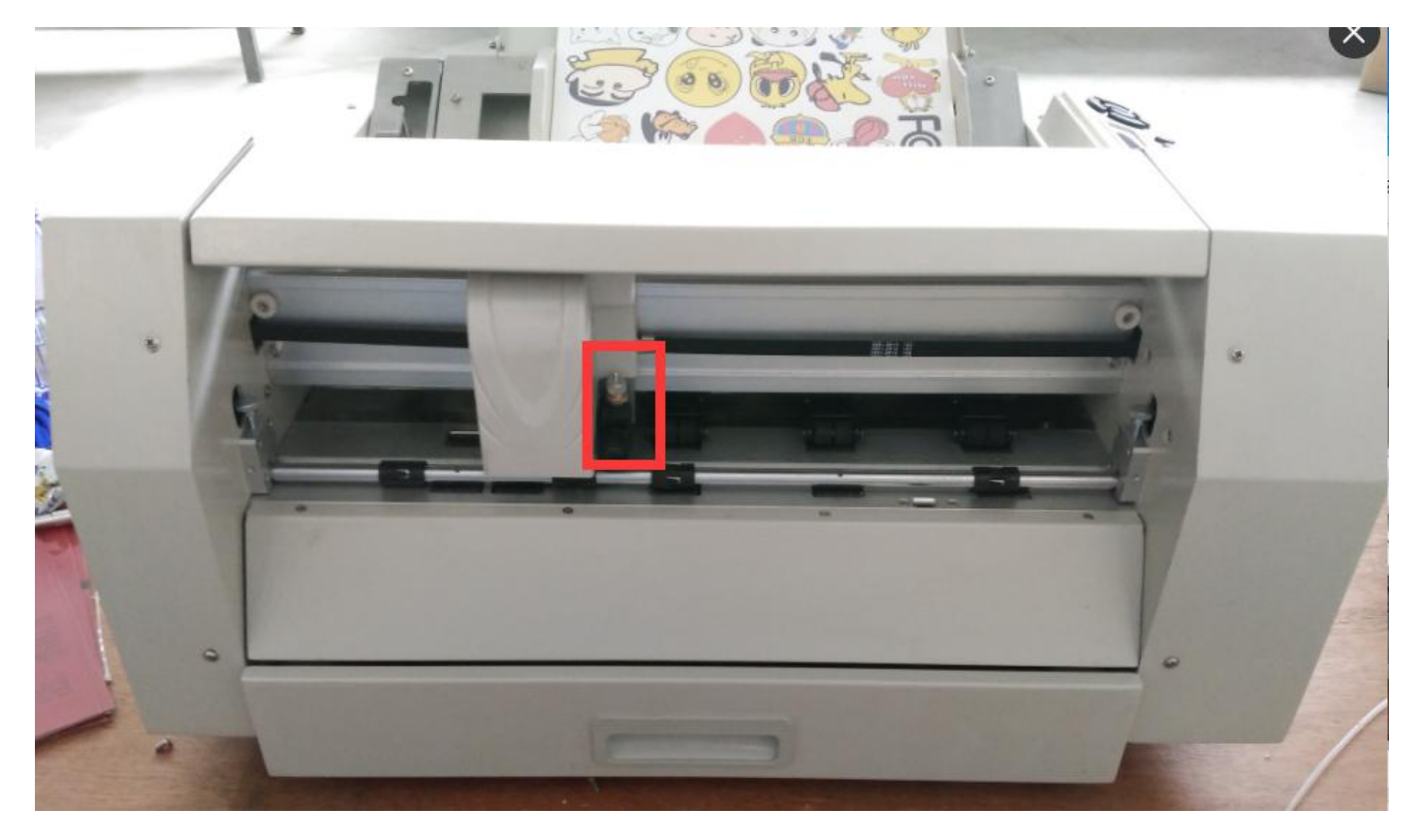

Step3: Click "option" check the cut file.(speed up and down to select file, force left and right to select folder)

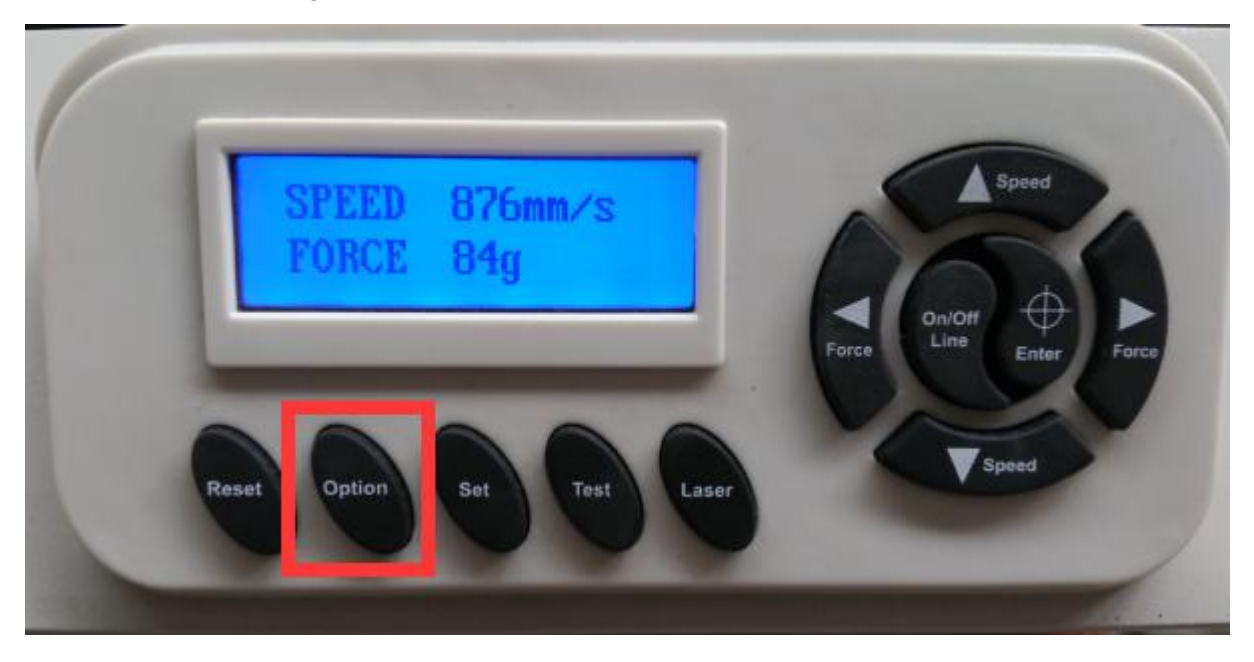

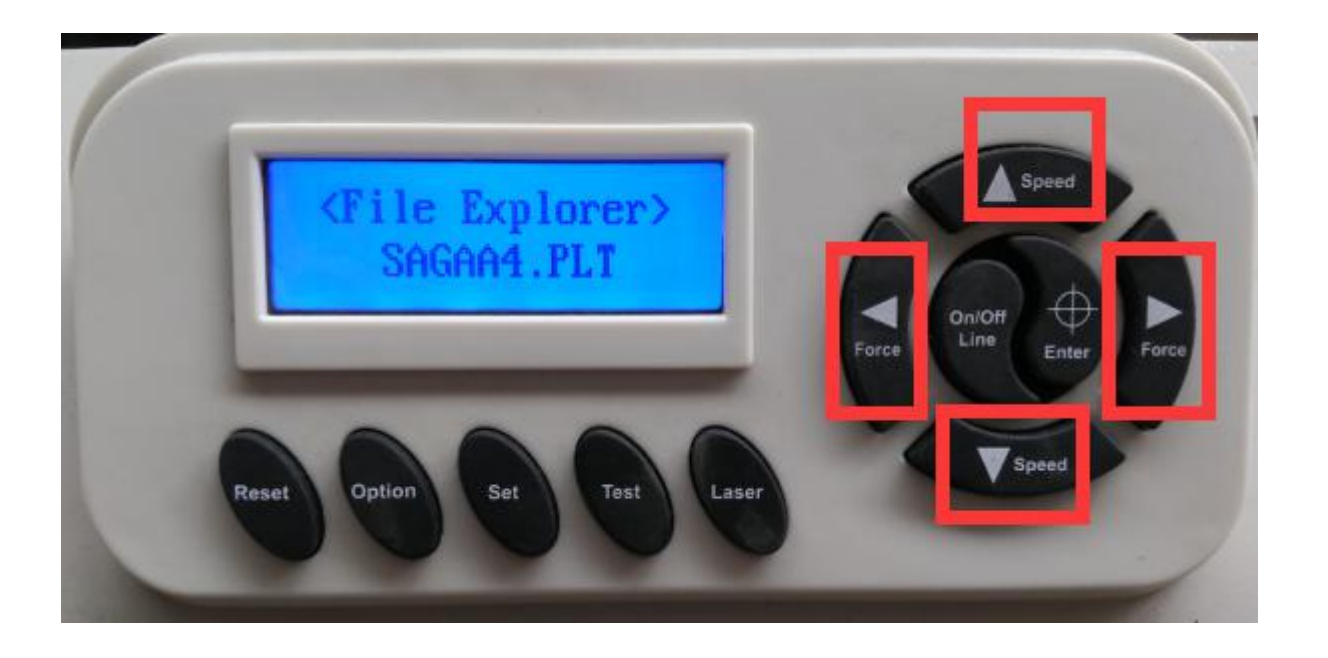

Step4 : After select cut file, click "enter", display the number of cutting, (speed up and down, force left and right can Adjusting number)

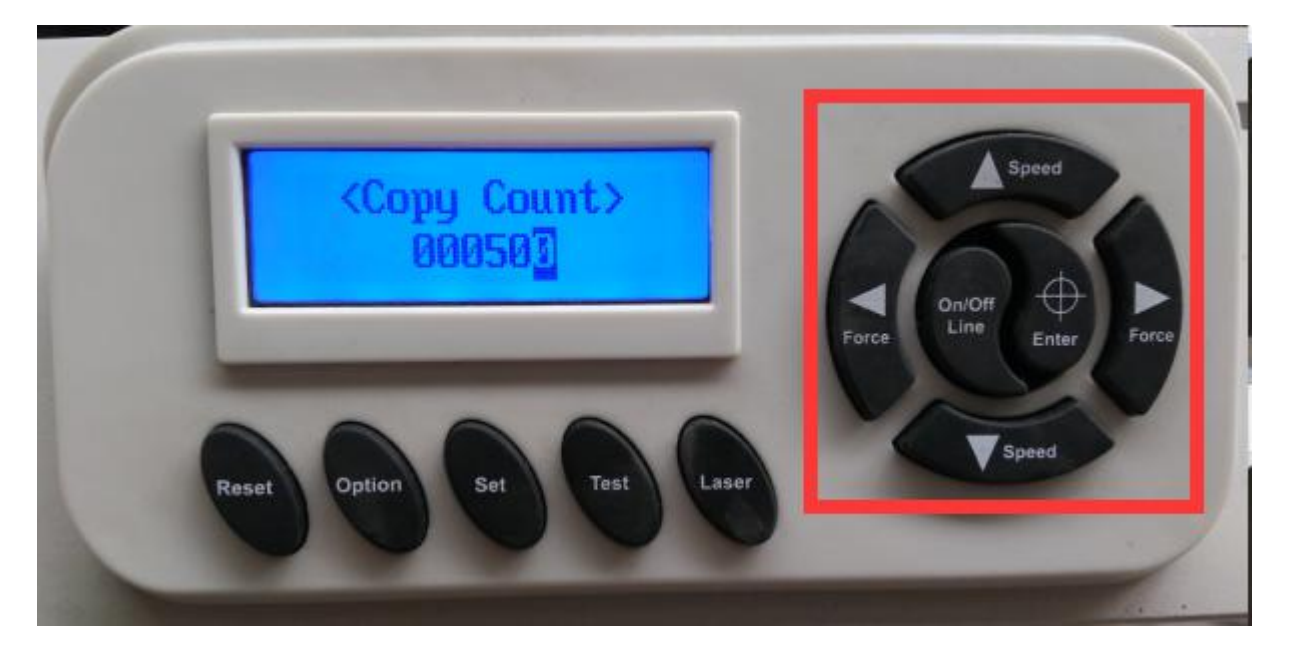

Step5:click "enter" the machine will be feed paper and scan than cut label.

# 2: USB direct output

Step1: Installed print materials in the machine tray.

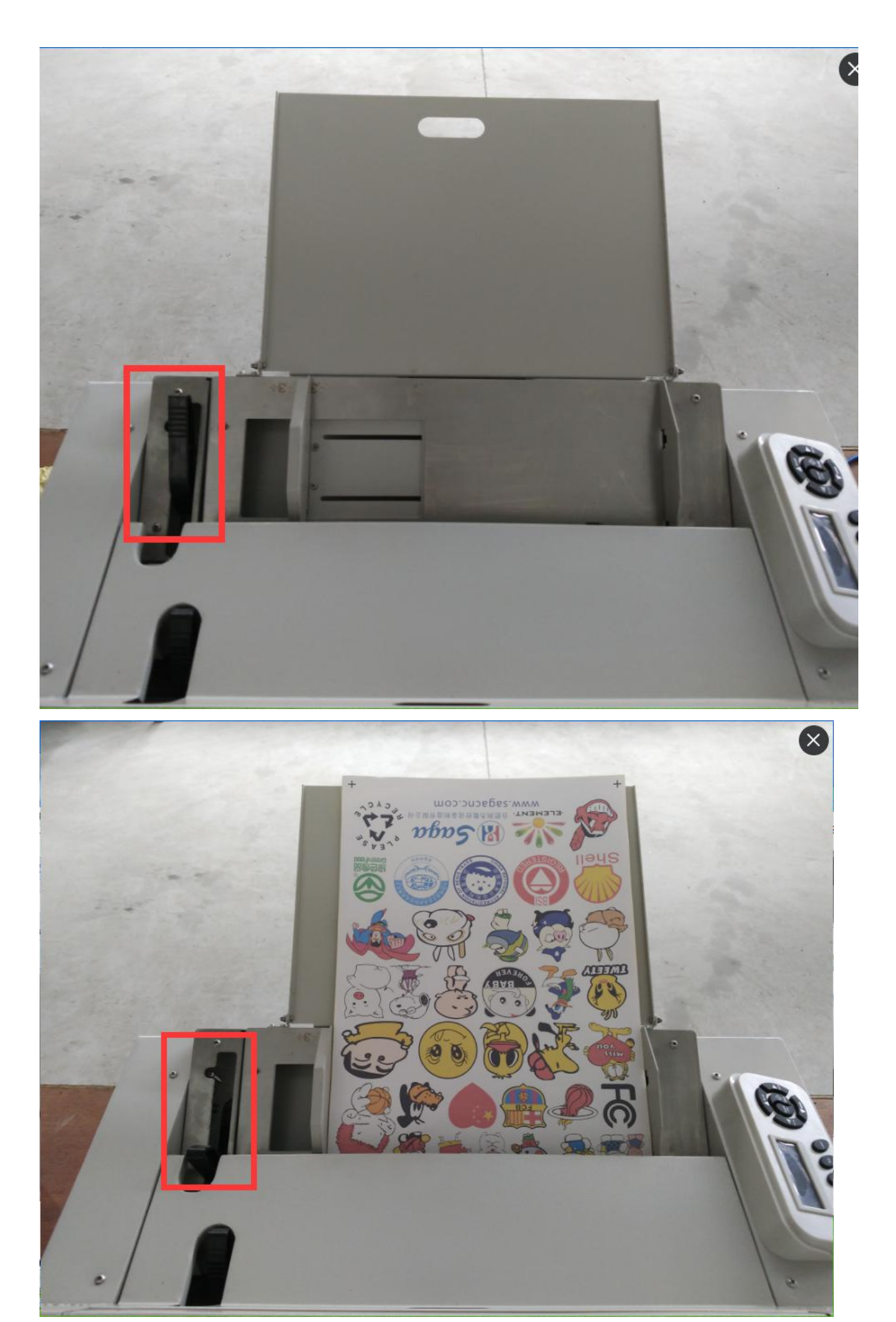

Step2: Installed blade holder (make sure the blade force is appropriate)

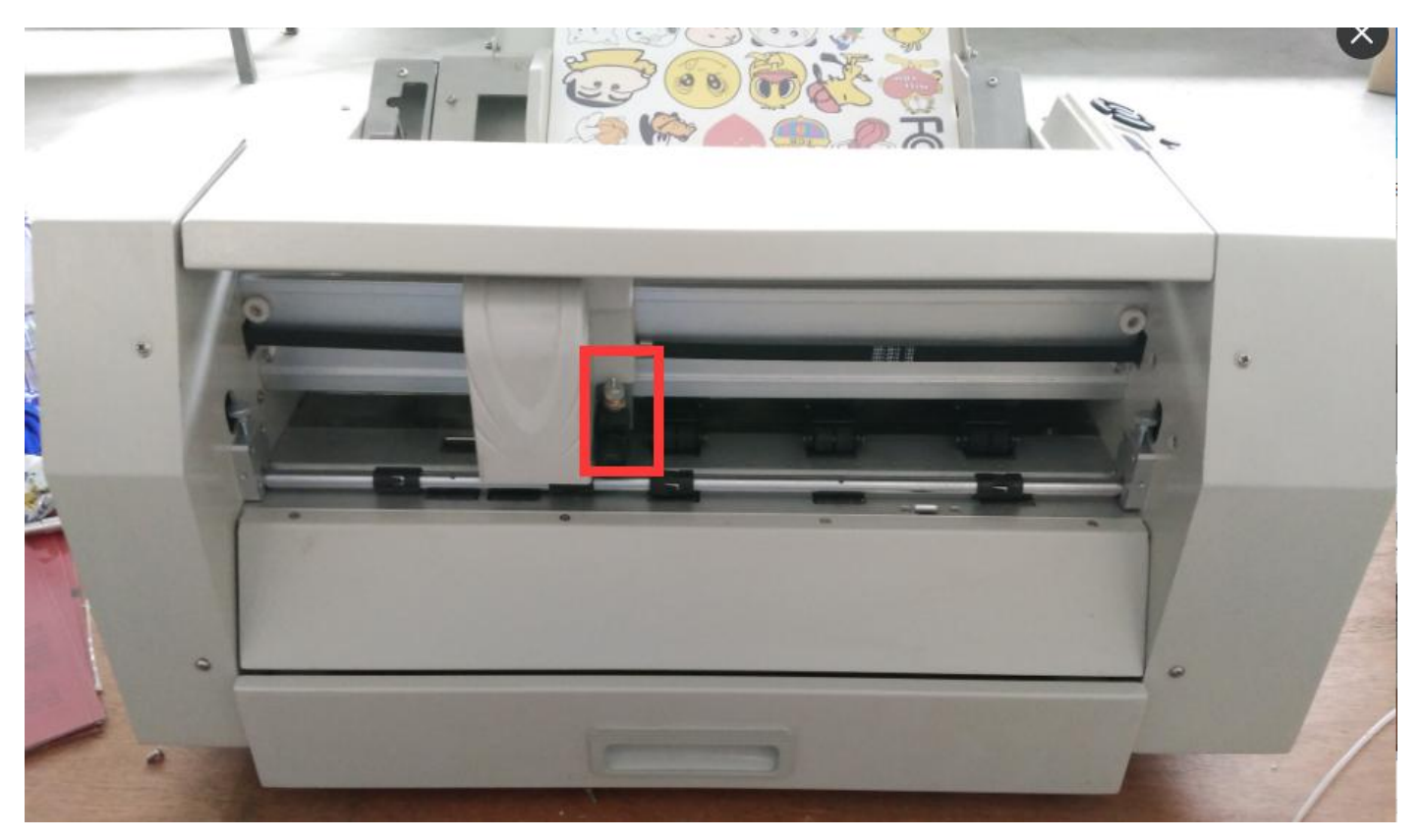

Step3:click "O"and than click"C",print directly—sheet cutter -top left corner--print

| 📉 CorelDRAW X6 (64 位) - [未命名 -1]                                                                                                    | - 0 X                                   |
|----------------------------------------------------------------------------------------------------|-----------------------------------------|
| 🕺 文件印 _ 编辑(印) 视图(1) 布局(1) 排列(4) 效果(C) 位图(8) 文本(3) 表格(1) 工具(2) 審口(10) 帮助(11)                                                                                                    | - ē' ×                                  |
| 🖀 🖻 🖬 🔁 🛠 🖻 🏷 ・ 🖏 🛃 🖓 🔩 🗣 🔲 36% 🔹 95次の ・ 差 🕇 📕 🖸 O                                                                                                    |                                         |
|                                                                                                    |                                         |
| aaa y: 273.346 mm 100.0 % 10/10 m 100.0 %                                                                                                    |                                         |
| ☆ 250 200 150 100 50 0 50 100 150 200 350 400 450 未米 対象管理器     □     □     □     □     □     □     □     □     □     □     □     □     □     □     □     □     □     □     □     □     □     □     □     □     □     □     □     □     □     □     □     □     □     □     □     □     □     □     □     □     □     □     □     □     □     □     □     □     □     □     □     □     □     □     □     □     □     □     □     □     □     □     □     □     □     □     □     □     □     □     □     □     □     □     □     □     □     □     □     □     □     □     □     □     □     □     □     □     □     □     □     □     □     □     □     □     □     □     □     □     □     □     □     □     □     □     □     □     □     □     □     □     □     □     □     □     □     □     □     □     □     □     □     □     □     □     □     □     □     □     □     □     □     □     □     □     □     □     □     □     □     □     □     □     □     □     □     □     □     □     □     □     □     □     □     □     □     □     □     □     □     □     □     □     □     □     □     □     □     □     □     □     □     □     □     □     □     □     □     □     □     □     □     □     □     □     □     □     □     □     □     □     □     □     □     □     □     □     □     □     □     □     □     □     □     □     □     □     □     □     □     □     □     □     □     □     □     □     □     □     □     □     □     □     □     □     □     □     □     □     □     □     □     □     □     □     □     □     □     □     □     □     □     □     □     □     □     □     □     □     □     □     □     □     □     □     □     □     □     □     □     □     □     □     □     □     □     □     □     □     □     □     □     □     □     □     □     □     □     □     □     □     □     □     □     □     □     □     □     □     □     □     □     □     □     □     □     □     □     □     □     □     □     □     □     □     □     □     □     □     □     □     □     □     □     □     □     □     □     □     □     □     □     □     □     □     □     □     □              |                                         |
|                                                                                                    | ۵ 🙀 💽                                   |
|                                                                                                    | 1 2 🛛                                   |
| 常规 颜色 复合 布局 预印 1 1 1 行问题 ———————————————————————————————————                                                                                                    | (四) (四) (四) (四) (四) (四) (四) (四) (四) (四) |
|                                                                                                    |                                         |
| ↑ 第<br>打印机(P): SheetCutting  ●                                                                                                    | 轮廓                                      |
| 飞 □ □ □ □ □ □ □ □ □ □ □ □ □ □ □ □ □ □ □                                                                                                    | 图(0)                                    |
| □                                                                                                    |                                         |
| ○ 第一 位置: USB005 / 曲线                                                                                                    | *                                       |
| · · · · · · · · · · · · · · · · · · ·                                                                                                    | ×                                       |
| 2. 新学校 11 日本 11 日本 11 日 |                                         |
| ● 当前文档(R) ● 文档(D)                                                                                                    |                                         |
|                                                                                                    | X 8                                     |
|                                                                                                    | 珍珠                                      |
| 各 偶赦页和前赦页 ( 曲线                                                                                                    | = \$# <b>*</b>                          |
| ■ 打印力位置(b): 300 ÷ dpl                                                                                                    |                                         |
| ⑤ 1<br>打印类型(Y): CoreiDRAW 默认值   另存为(Y)                                                                                                    |                                         |
|                                                                                                    |                                         |
|                                                                                                    |                                         |
|                                                                                                    |                                         |
|                                                                                                    |                                         |
| 一曲線                                                                                                    |                                         |
|                                                                                                    | <b>* *</b>                              |
|                                                                                                    |                                         |
| (347.231, 333.390) ▶ 曲线于 Outline Layer                                                                                                    |                                         |
| 文档颜色预置文件: RGB: sRGB IECG1966-2.1; CMMK: Japan Color 2001 Coated; 灰霞: Dot Gain 15% ▶ 🖉 📕 R: 255 G: 0 B: 0 (#FF                                                                                                    | (日英),                                   |

Step4: the machine will be feed paper.and scan than cut label.